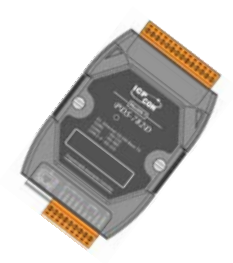

### Quick Start Guide for DS-700 Series

Written by Russell Chen Version 1.0, Dec. 2008

### What's on your package?

- 1. One DS-700 series device
- 2. One companion CD
- 3. One Quick Start Guide (this document)

## **2** Preparing for start-up your DS-700

1. Power Supply : +10V ~ +30V/DC (EX : DP-665)

http://www.icpdas.com/products/Accessories/power\_supply/power\_list.htm

2. Hub (EX : NS-205)

http://www.icpdas.com/products/Switch/industrial/industrial\_list.htm

3. Make sure your PC has workable network setting.

4. Disable or well configure your Windows firewall and Anti-Virus firewall first, else the "Search Servers" on page 3 may not work. (Please contact your System Administrator)

# **3** Connecting the Power and Host PC

1. Connect your DS-700 and PC to the same Ethernet Switch Hub or in the same sub-network.

- 2. Wire "RXD" and "TXD" of the DS-712 (RS-232).
- 3. Wire "TX+ to RX+" and "TX- to RX-" of the DS-715 (RS-422).

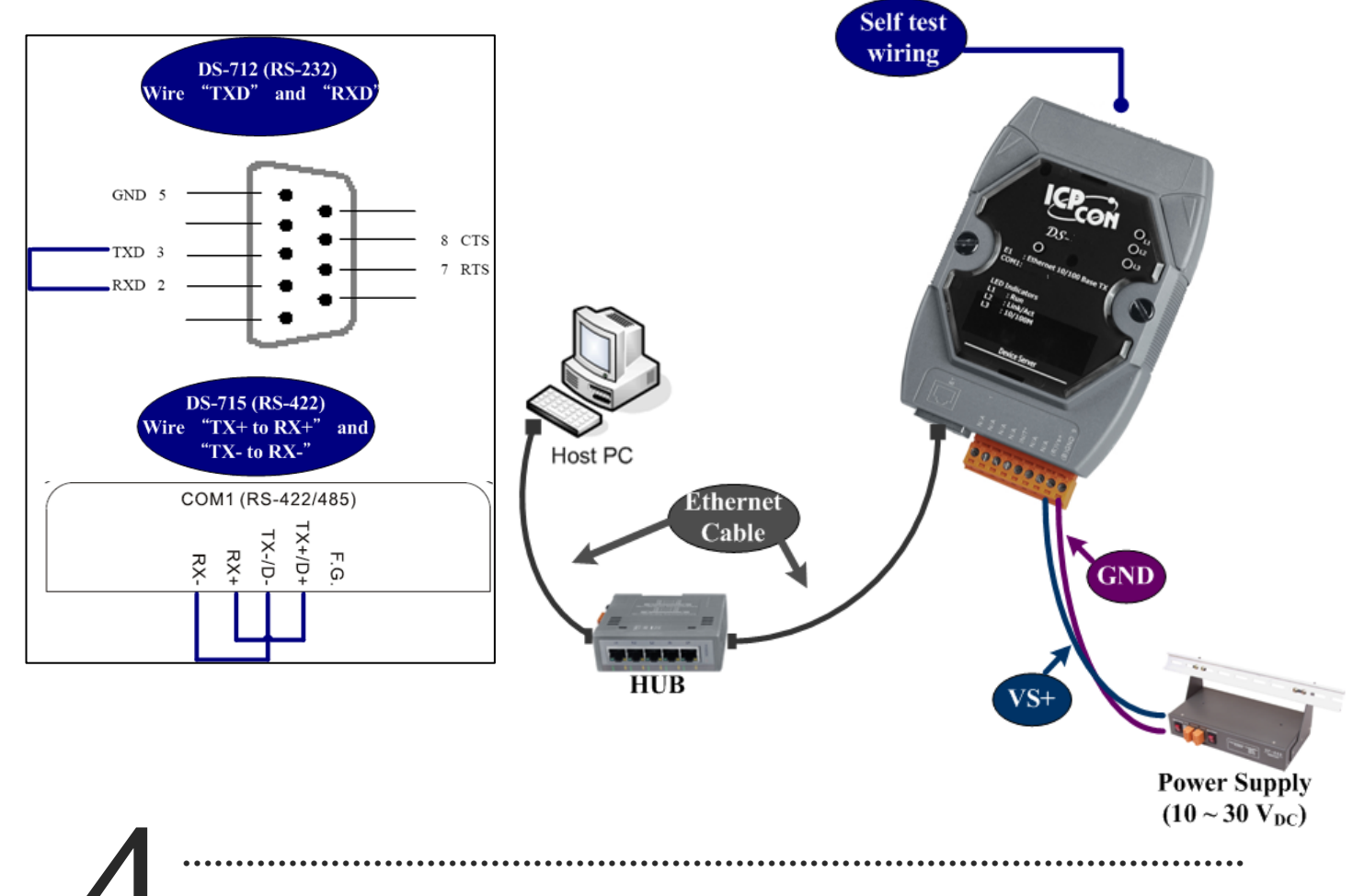

### Installing VxComm Utility on your PC

#### 1.The software is located at :

CD:\Napdos\driver\vxcomm\_driver\ http://ftp.icpdas.com/pub/cd/8000cd/napdos/driver/vxcomm\_driver/

## **5** Configuring Ethernet settings

Step 1 : Run VxComm Utility and then search your DS-700.

**Step 2** : Double-Click your DS-700 to configure the Ethernet settings.

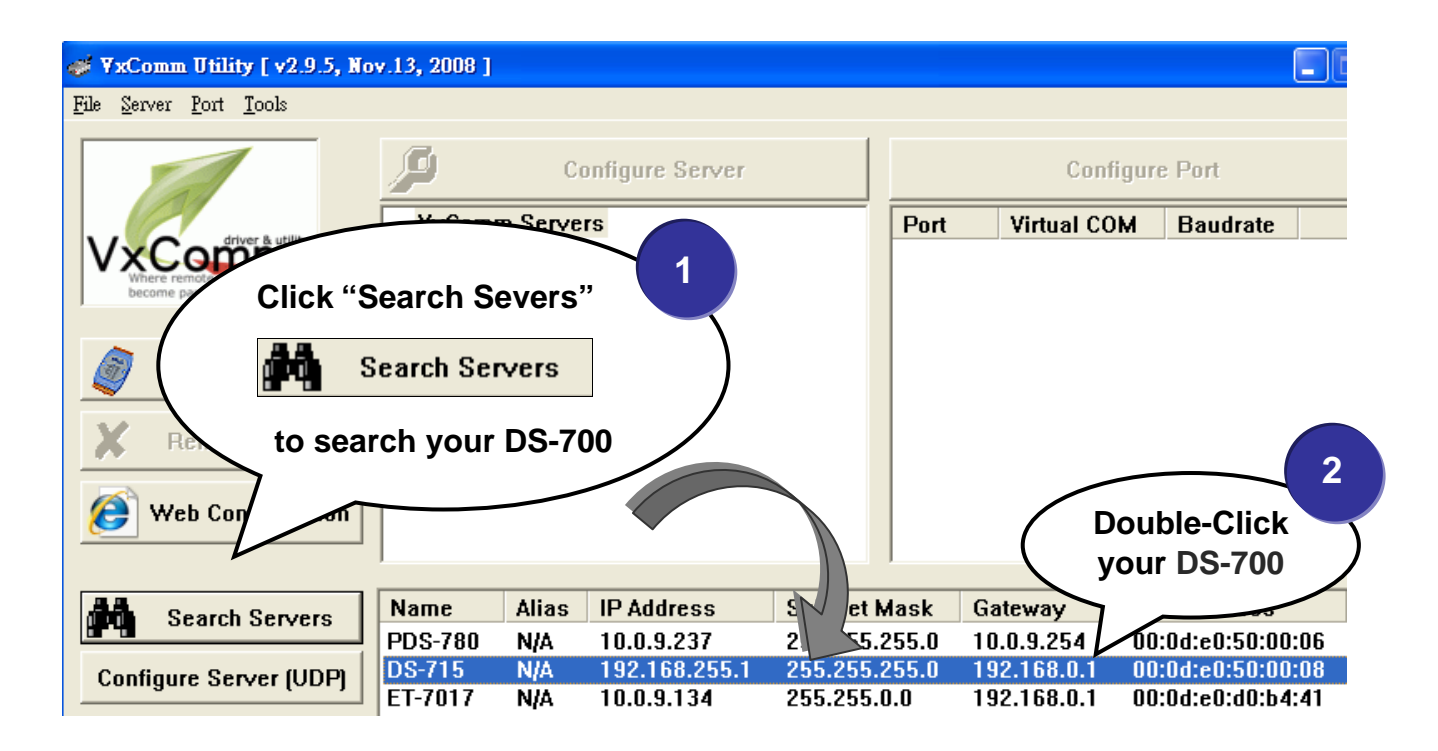

Step 3 : Contact your Network Administrator to get correct network configuration. Modify the network settings and then click "OK". The DS-700 will restart it-self immediately.

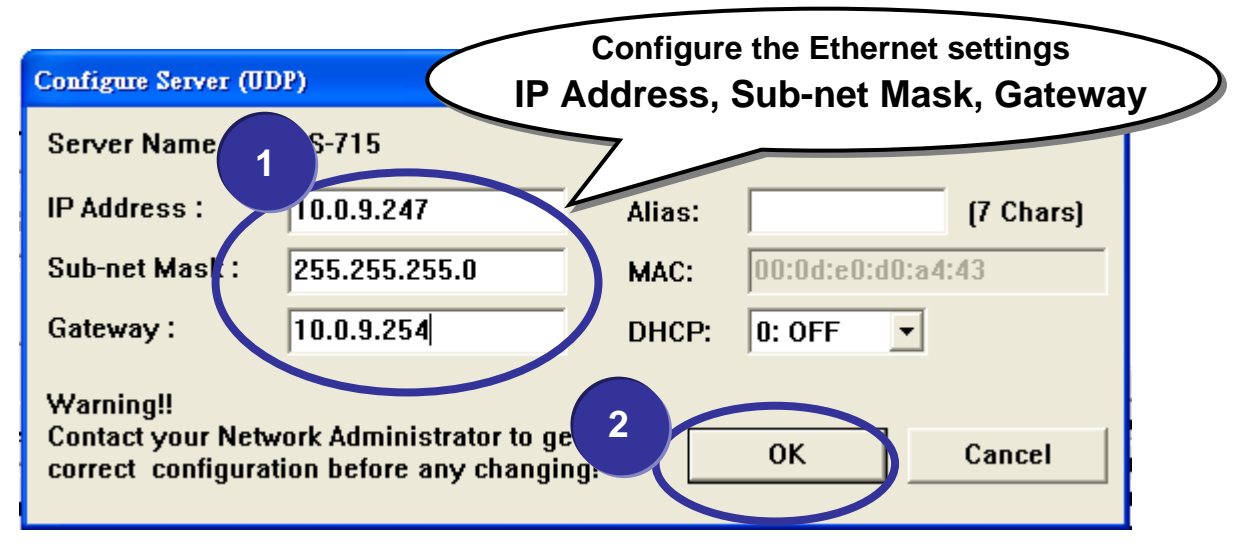

# 6 Configuring virtual COM ports

Step 1 : Again search out your DS-700, to show new IP/Mask/Gateway network setting and then click your DS-700.

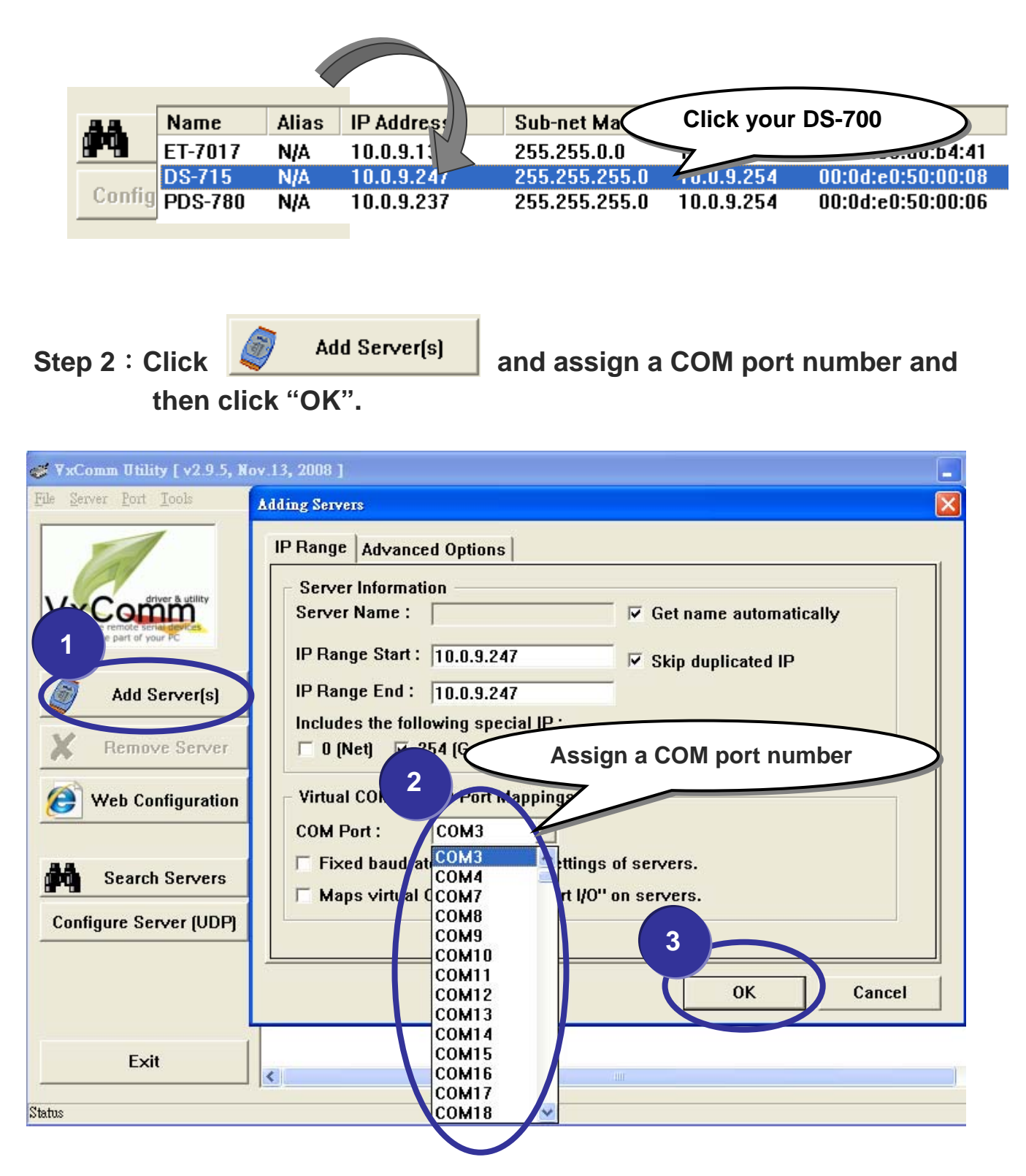

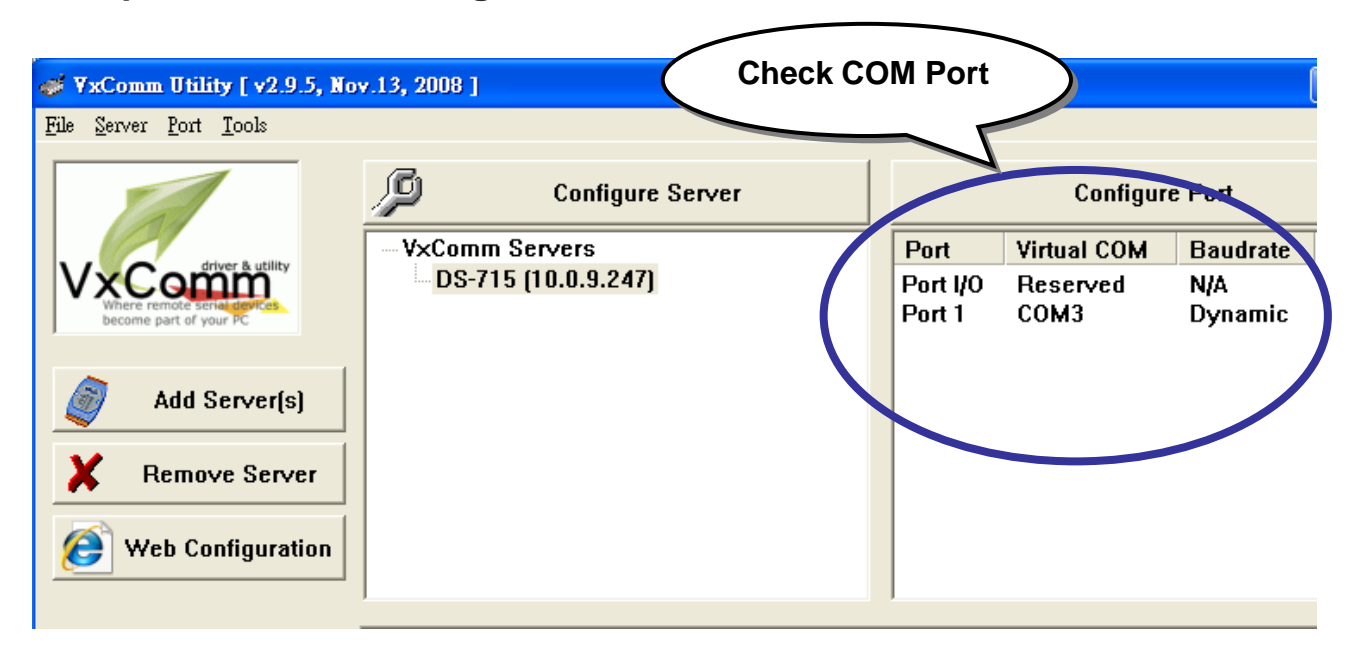

#### **Step 3** : Check to configure the virtual COM Port.

Step 4 : Click "Tools / Restart Driver" and then click "Restart Driver" to start the driver.

| ¥ ¥xComm Utility [ v2.09.00, Apr.03, 2008 ]       |  |
|---------------------------------------------------|--|
| File <u>S</u> erver <u>Port</u> <u>T</u> ools     |  |
| System Inform                                     |  |
| Restart Driver                                    |  |
| VxComm Utility : Restarting Driver                |  |
|                                                   |  |
| STOP Make sure you have the true COM ports first. |  |
| Click "Restart Driver"                            |  |
| to start the driver                               |  |
| Status: Driver is running                         |  |
|                                                   |  |
| Restart Driver Cancel                             |  |

## Testing your DS-700

Step 1 : Right-Click the Port1 and then choose "Open COM Port".

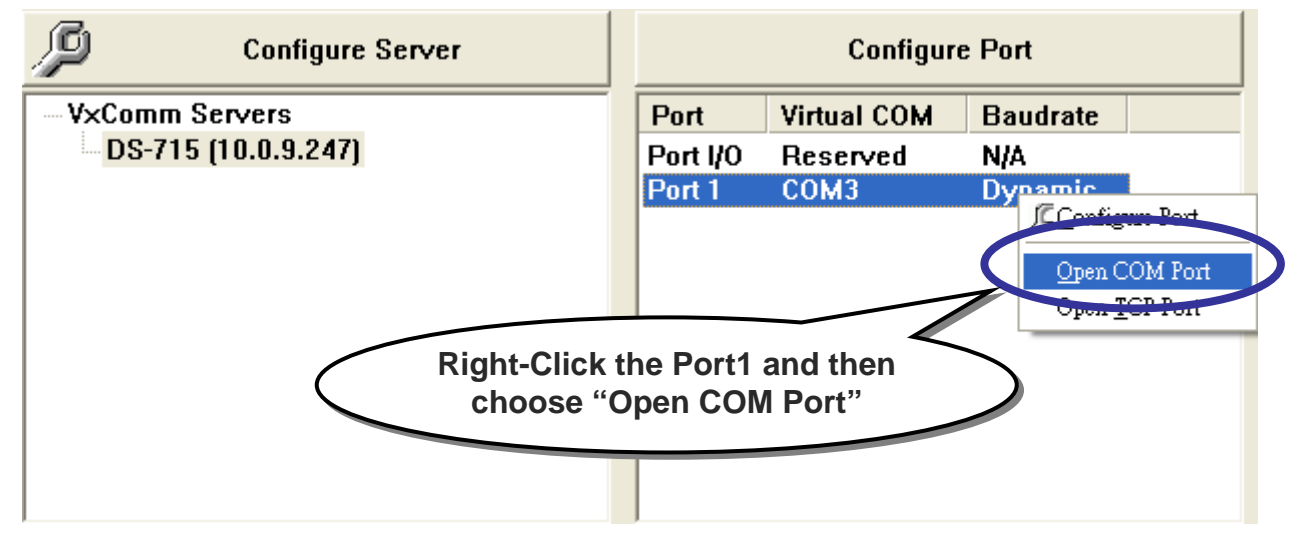

**Step 2** : Check the COM Port's information and then click

"Open COM".

| Configuration Setting - ICP DAS Co., Ltd                                      |                                                 |
|-------------------------------------------------------------------------------|-------------------------------------------------|
| COM Port TCP/IP Port CI<br>COM Port : COM3<br>Baudrate : 115200 •<br>Open COM | heck the information and<br>en click "Open COM" |

#### Step 3 : Send a string and get a response.

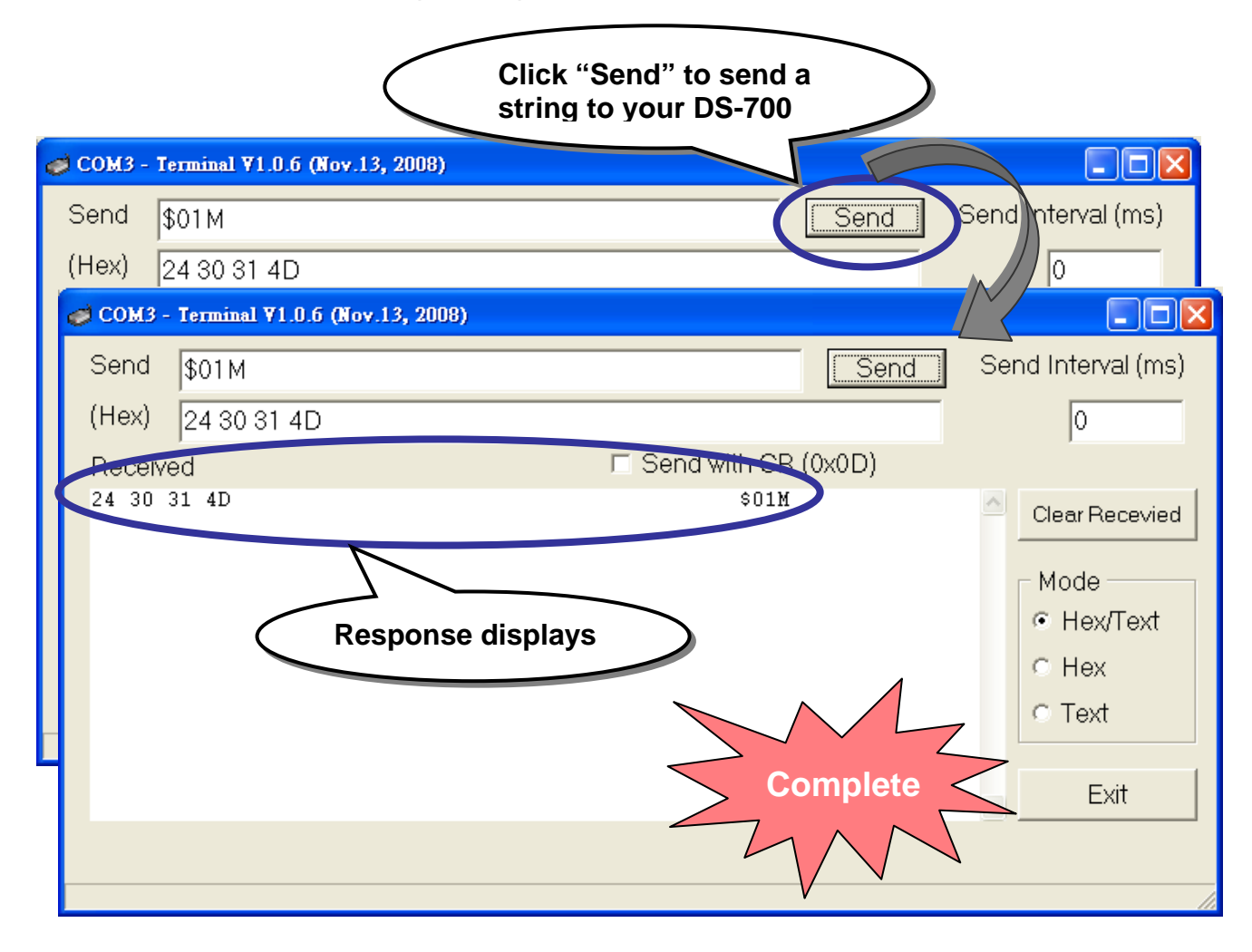

### **Additional Information**

#### DS-700 Document :

CD:\Napdos\pds\pds-700\document\ http://ftp.icpdas.com/pub/cd/8000cd/napdos/pds/pds-700/document/

#### DS-700 firmware :

CD:\Napdos\pds\ds-700\vxcomm\server(DS)\

http://ftp.icpdas.com/pub/cd/8000cd/napdos/pds/ds-700/vxcomm/server(ds)/

#### The ICP DAS Web Site

#### http://www.icpdas.com

- Technical support
- Supplies and ordering information
- Information to enhance the product
- FAQ & Application story

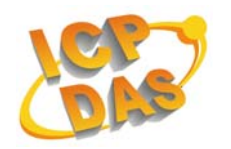

**Contact Us** 

Service@icpdas.com

Copyright @ 2007 by ICP DAS Co., Ltd. All rights are reserved.